## Importing SSL ertificate to IIS store

1. Go to IIS settings. Open Server Certificates.

| ASP.NET<br>.NET<br>Authorizat    | .NET<br>Compilation   | .NET Error<br>Pages  | .NET<br>Globalization | .NET Trust<br>Levels | Application<br>Settings | Connection<br>Strings | Machine Key         | Pages and<br>Controls | Providers      | Session State           | SMTP E-mail   | ^ |
|----------------------------------|-----------------------|----------------------|-----------------------|----------------------|-------------------------|-----------------------|---------------------|-----------------------|----------------|-------------------------|---------------|---|
| ASP                              | Authentic             | CGI<br>CGI           | 2<br>Compression      | Default<br>Document  | Directory<br>Browsing   | Error Pages           | FastCGI<br>Settings | Handler<br>Mappings   | HTTP<br>Respon | ISAPI and<br>CGI Restri | ISAPI Filters |   |
| Logging                          | MIME Types            | Modules              | Output<br>Caching     | Equest Filtering     | Server<br>Certificates  | Worker<br>Processes   |                     |                       |                |                         |               |   |
| Manageme<br>Configurat<br>Editor | Feature<br>Delegation | Shared<br>Configurat | Web<br>Platfor        |                      | Ť                       |                       |                     |                       |                |                         |               | ~ |

2. Navigate to Actions section in the Server Certificates view. There is an Import... option.

|                            | rtificatos                              |                            |                        |                  |                   | Actions                                           |
|----------------------------|-----------------------------------------|----------------------------|------------------------|------------------|-------------------|---------------------------------------------------|
| Server Cer                 | Tuncates                                |                            |                        |                  |                   | Import                                            |
| Use this feature to reques | st and manage certificates that the Web | server can use with websit | es configured for SSL. |                  |                   | Create Certificate Request                        |
| Filter: new cert           | 🝷 ኛ Go 🕞 🕁 Show All 🛛 Group b           | y: No Grouping 🔹           |                        |                  |                   | Complete Certificate Request                      |
| Name                       | Issued To                               | Issued By                  | Expiration Date        | Certificate Hash | Certificate Store | Create Domain Certificate                         |
|                            |                                         |                            |                        |                  |                   | Create Self-Signed Certificate                    |
|                            |                                         |                            |                        |                  |                   | Enable Automatic Rebind of<br>Renewed Certificate |
|                            |                                         |                            |                        |                  |                   | 😧 Help                                            |
|                            |                                         |                            |                        |                  |                   |                                                   |
|                            |                                         |                            |                        |                  |                   |                                                   |
|                            |                                         |                            |                        |                  |                   |                                                   |
|                            |                                         |                            |                        |                  |                   |                                                   |
|                            |                                         |                            |                        |                  |                   |                                                   |

3. Select a certificate (\*.pfx) that you want to import and enter your password if your certificate is password-protected.

| Import Certificate                       | ?            | $\times$ |
|------------------------------------------|--------------|----------|
| <u>⊆</u> ertificate file (.pfx):         |              |          |
| C:\Program Files\WebSpellChecker\AppServ | /er\certific |          |
| Password:                                |              |          |
| •••••                                    |              |          |
| Select Certificate Store:                |              |          |
| Personal                                 |              | $\sim$   |
| Allow this certificate to be exported    |              |          |
| ОК                                       | Cancel       |          |

4. In case of the success operation, you will find a certificate listed on the list of Server Certificates.

## Server Certificates

| Filter: Certificate | 🕻 Go 🕞 😽 Show All 🛛 Group by: | No Grouping 🔹 |                   |                         |                   |
|---------------------|-------------------------------|---------------|-------------------|-------------------------|-------------------|
| Name                | Issued To                     | Issued By     | Expiration Date   | Certificate Hash        | Certificate Store |
| Certificate_test    | :                             |               | 2/17/2021 2:00:00 | E00CB966A700AAB215A5CE3 | Personal          |
|                     |                               |               |                   |                         |                   |
|                     |                               |               |                   |                         |                   |
|                     |                               |               |                   |                         |                   |
|                     |                               |               |                   |                         |                   |
|                     |                               |               |                   |                         |                   |
|                     |                               |               |                   |                         |                   |
|                     |                               |               |                   |                         |                   |
|                     |                               |               |                   |                         |                   |

Use this feature to request and manage certificates that the Web server can use with websites configured for SSL.

5. To check the common name (CN) of your certificate right-click on the certificate and select View...

## 

Server Certificates

Use this feature to request and manage certificates that the Web server can use with websites configured for SSL.

| Name             | Issued | i To                                                                                                    | Issued By                   | Expiration Date   | Certificate Hash        | Certificate Store |
|------------------|--------|----------------------------------------------------------------------------------------------------|-----------------------------|-------------------|-------------------------|-------------------|
| Certificate_test | m      | Import                                                                                                    |                             | 2/17/2021 2:00:00 | E00CB966A700AAB215A5CE3 | Personal          |
|                  |        | Create Certificate Reque<br>Complete Certificate Re<br>Create Domain Certifica<br>Create Self-Signed Certi<br>View | st<br>quest<br>te<br>ficate |                   |                         |                   |
|                  | ×<br>@ | Export<br>Remove<br>Enable Automatic Rebin<br>Help                                                                 | d of Renewed Certificate    |                   |                         |                   |

On the pop-up with the Certificate infomation, open **Details** tab. Find the **Issuer** infomation.

| :d |
|----|
|    |
|    |
|    |
|    |
|    |
|    |
|    |
|    |
|    |
|    |
|    |
|    |

6. This is the CN name that you need to specify during the installaton of WebSpellChecker.

侵)

| WebSpellChecker Setup             | _ |
|-----------------------------------|---|
| Configure Service SSL Certificate |   |

×

| Export y                                               | our SSL certificate f                                                         | rom Windows Certificate Store (recommended).                                                              |
|--------------------------------------------------------|-------------------------------------------------------------------------------|----------------------------------------------------------------------------------------------------|
| O Skip nov                                             | v and configure late<br>ation file.                                           | r manually in the SSL tag of the AppServerX.xml                                                           |
| Apply a                                                | ended). In this case                                                          | is used by your web or Java Application Server (not<br>the connection with the service will be configured |
| via the I                                              | astCGI protocol.<br>rtificate Common Na                                       | ame (the fully qualified HostName):                                                                       |
| via the I<br>Enter the Ce<br>your_comm                 | astCGI protocol.<br>rtificate Common Na<br>on_name                            | ame (the fully qualified HostName):                                                                       |
| via the I<br>Enter the Ce<br>your_comm<br>Choose the   | astCGI protocol.<br>rtificate Common Na<br>on_name<br>Certificate Store       | ame (the fully qualified HostName):                                                                       |
| via the I<br>Enter the Ce<br>your_comm<br>Choose the O | FastCGI protocol.<br>rtificate Common Na<br>on_name<br>Certificate Store<br>V | ame (the fully qualified HostName):                                                                       |
| via the I<br>Enter the Ce<br>your_comm<br>Choose the O | FastCGI protocol.<br>rtificate Common Na<br>on_name<br>Certificate Store      | ame (the fully qualified HostName):                                                                       |

Alternatively, if WebSpellChecker is already installed, you can update this directly in AppServerX.xml file.

```
<SSLCertificateSource>STORE</SSLCertificateSource>
    <SSLCertificateStoreSettings>
    <!-- The Common Name represents the server name protected by the SSL certificate (the fully qualified
HostName). -->
    <SSLCertificateCommonName>your_common_name</SSLCertificateCommonName>
    <!-- If specified, Windows machine certificate store is used. Otherwise, the user's certificate store is
used.
    The default value is true. -->
    <SSLCertificateUseMachineStore>true</SSLCertificateUseMachineStore>
    <!-- Possible values: MY (Personal), ROOT (Trusted Root Certification Authorities), TRUST (Enterprise
Trust),
    CA (Intermediate Certification Authorities), USERDS (Active Directory User Object). The default value is
MY. -->
<SSLCertificateStore>MY</SSLCertificateStore>
```